# Binary Range Chart

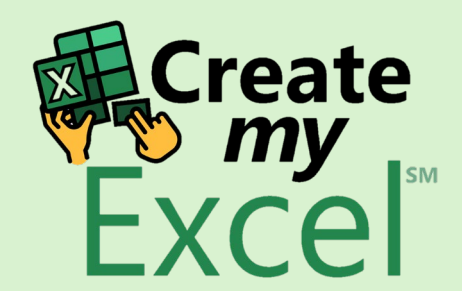

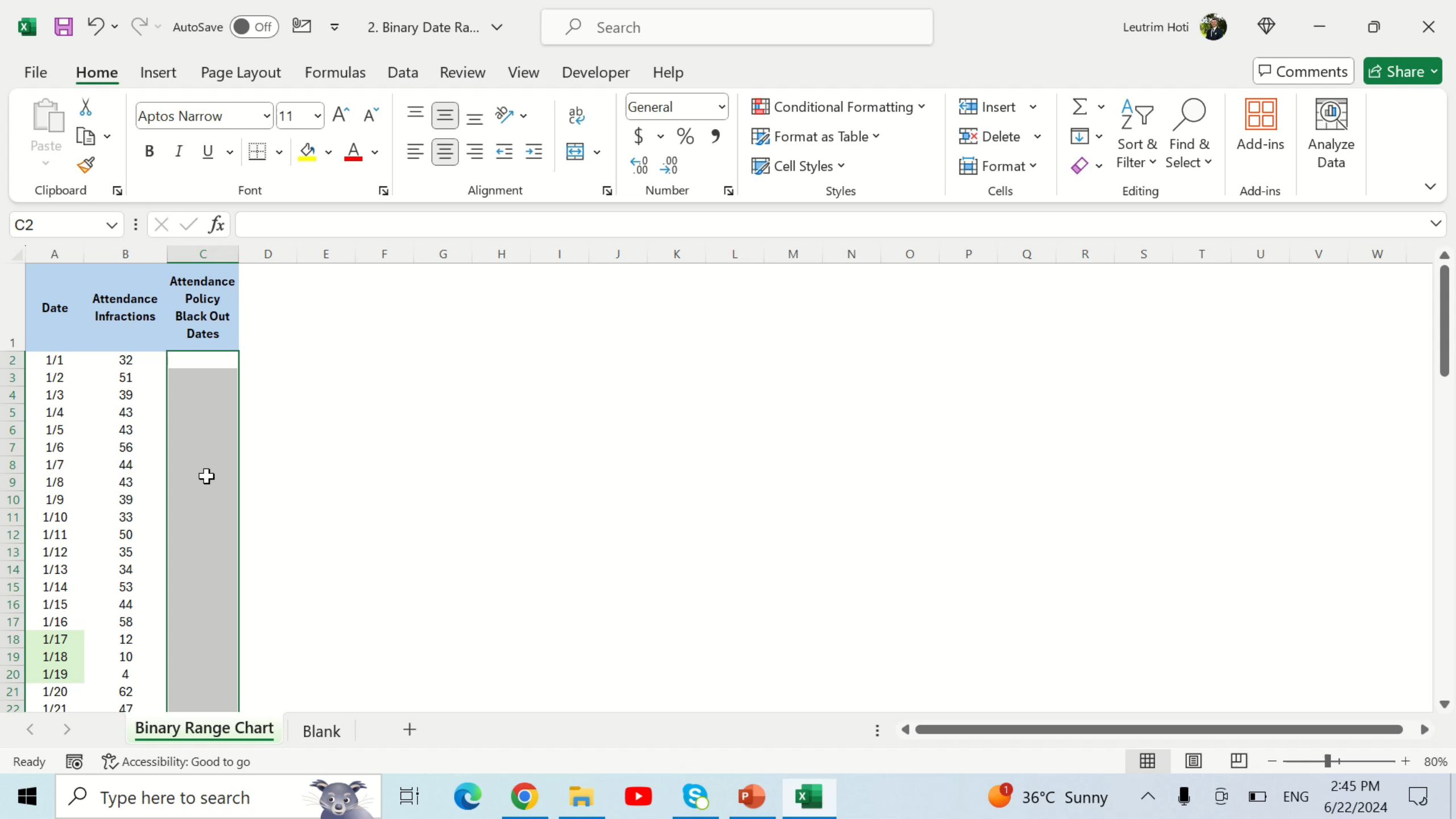

# Step 1: Click Insert Tab

| ×      |      | 9 ~ C                   | <ul> <li>AutoSave</li> </ul>                   | Off 🛃       | ≂ Bina              | ary Range ( | Ch 🗸                      | , Я Se   | arch                         |        |      |                                                |                | ]                                                                |                   | Leutrim Hoti 🧃                         | •       | _               | D     | ×        |
|--------|------|-------------------------|------------------------------------------------|-------------|---------------------|-------------|---------------------------|----------|------------------------------|--------|------|------------------------------------------------|----------------|------------------------------------------------------------------|-------------------|----------------------------------------|---------|-----------------|-------|----------|
|        | File | Home                    | nsert Draw                                     | Page Layout | Form                | ulas Da     | ta Review                 | View     | Help                         |        |      |                                                |                |                                                                  |                   |                                        | Com     | iments          | d Sha | ire ×    |
|        | Past |                         | ptos Narrow<br>B I <u>U</u> ~                  | <u> </u>    | A^ Aĭ<br><u>A</u> ✓ |             | ≡ <sup>≫</sup> *<br>≣ ₫ ₫ | ab<br>C↓ | Date<br>\$ ~ %<br>€0 .00 .00 | •<br>9 | E Co | nditional Form<br>mat as Table v<br>I Styles v | natting ~<br>~ | <ul> <li>Insert ✓</li> <li>Delete ✓</li> <li>Format ✓</li> </ul> | ∑ ~<br>↓ ~<br>∢ ~ | AZY Sort & Find &<br>Filter * Select * | Add-ins | Analyze<br>Data | ż     |          |
|        | pboa | rd 🗔                    |                                                | Font        | ٦                   |             | Alignment                 | E I      | Number                       | ß      |      | Styles                                         |                | Cells                                                            |                   | Editing                                | Add-ins |                 |       | <b>`</b> |
| A      | 1    | <b>~</b> :              | $\times \checkmark f_x$                        | Date        |                     |             |                           |          |                              |        |      |                                                |                |                                                                  |                   |                                        |         |                 |       | ~        |
|        | А    | В                       | С                                              | D E         | F                   | G           | Н                         | 1        | J K                          | L      | . 1  | N N                                            | 0              | P Q                                                              | R                 | S T                                    | U       | V               | W     |          |
| 1      | Date | Attendanc<br>Infraction | Attendance<br>e Policy<br>s Black Out<br>Dates |             |                     |             |                           |          |                              |        |      |                                                |                |                                                                  |                   |                                        |         |                 |       |          |
| 2      | 1/1  | 32                      | 0                                              |             |                     |             |                           |          |                              |        |      |                                                |                |                                                                  |                   |                                        |         |                 |       | - 8      |
| 3      | 1/2  | 51                      | 0                                              |             |                     |             |                           |          |                              |        |      |                                                |                |                                                                  |                   |                                        |         |                 |       |          |
| 4      | 1/3  | 39                      | 0                                              |             |                     |             |                           |          |                              |        |      |                                                |                |                                                                  |                   |                                        |         |                 |       |          |
| 5      | 1/4  | 43                      | 0                                              |             |                     |             |                           |          |                              |        |      |                                                |                |                                                                  |                   |                                        |         |                 |       |          |
| 6      | 1/5  | 43                      | 0                                              |             |                     |             |                           |          |                              |        |      |                                                |                |                                                                  |                   |                                        |         |                 |       |          |
| /      | 1/6  | 56                      | 0                                              |             |                     |             |                           |          |                              |        |      |                                                |                |                                                                  |                   |                                        |         |                 |       |          |
| 0<br>0 | 1/7  | 44                      | 0                                              |             |                     |             |                           |          |                              |        |      |                                                |                |                                                                  |                   |                                        |         |                 |       |          |
| 10     | 1/9  | 39                      | 0                                              |             |                     |             |                           |          |                              |        |      |                                                |                |                                                                  |                   |                                        |         |                 |       |          |
| 11     | 1/10 | 33                      | 0                                              |             |                     |             |                           |          |                              |        |      |                                                |                |                                                                  |                   |                                        |         |                 |       |          |
| 12     | 1/11 | 50                      | 0                                              |             |                     |             |                           |          |                              |        |      |                                                |                |                                                                  |                   |                                        |         |                 |       |          |
| 13     | 1/12 | 35                      | 0                                              |             |                     |             |                           |          |                              |        |      |                                                |                |                                                                  |                   |                                        |         |                 |       |          |
| 14     | 1/13 | 34                      | 0                                              |             |                     |             |                           |          |                              |        |      |                                                |                |                                                                  |                   |                                        |         |                 |       |          |
| 15     | 1/14 | 53                      | 0                                              |             |                     |             |                           |          |                              |        |      |                                                |                |                                                                  |                   |                                        |         |                 |       |          |
| 16     | 1/15 | 44                      | 0                                              |             |                     |             |                           |          |                              |        |      |                                                |                |                                                                  |                   |                                        |         |                 |       |          |
| 1/     | 1/16 | 58                      | 0                                              |             |                     |             |                           |          |                              |        |      |                                                |                |                                                                  |                   |                                        |         |                 |       |          |
| 18     | 1/1/ | 12                      | 1                                              |             |                     |             |                           |          |                              |        |      |                                                |                |                                                                  |                   |                                        |         |                 |       |          |
| 20     | 1/10 | 10                      | 1                                              |             |                     |             |                           |          |                              |        |      |                                                |                |                                                                  |                   |                                        |         |                 |       |          |
| 21     | 1/20 | 62                      | 0                                              |             |                     |             |                           |          |                              |        |      |                                                |                |                                                                  |                   |                                        |         |                 |       |          |
| 22     | 1/21 | 47                      | 0                                              |             |                     |             |                           |          |                              |        |      |                                                |                |                                                                  |                   |                                        |         |                 |       |          |
|        | < >  | Bi                      | nary Range                                     | Chart Blank | c                   | +           |                           |          |                              |        |      |                                                |                |                                                                  | -                 | _                                      | _       | _               | _     |          |

# Step 2: Insert Line Chart A1:A91 & B1:B91

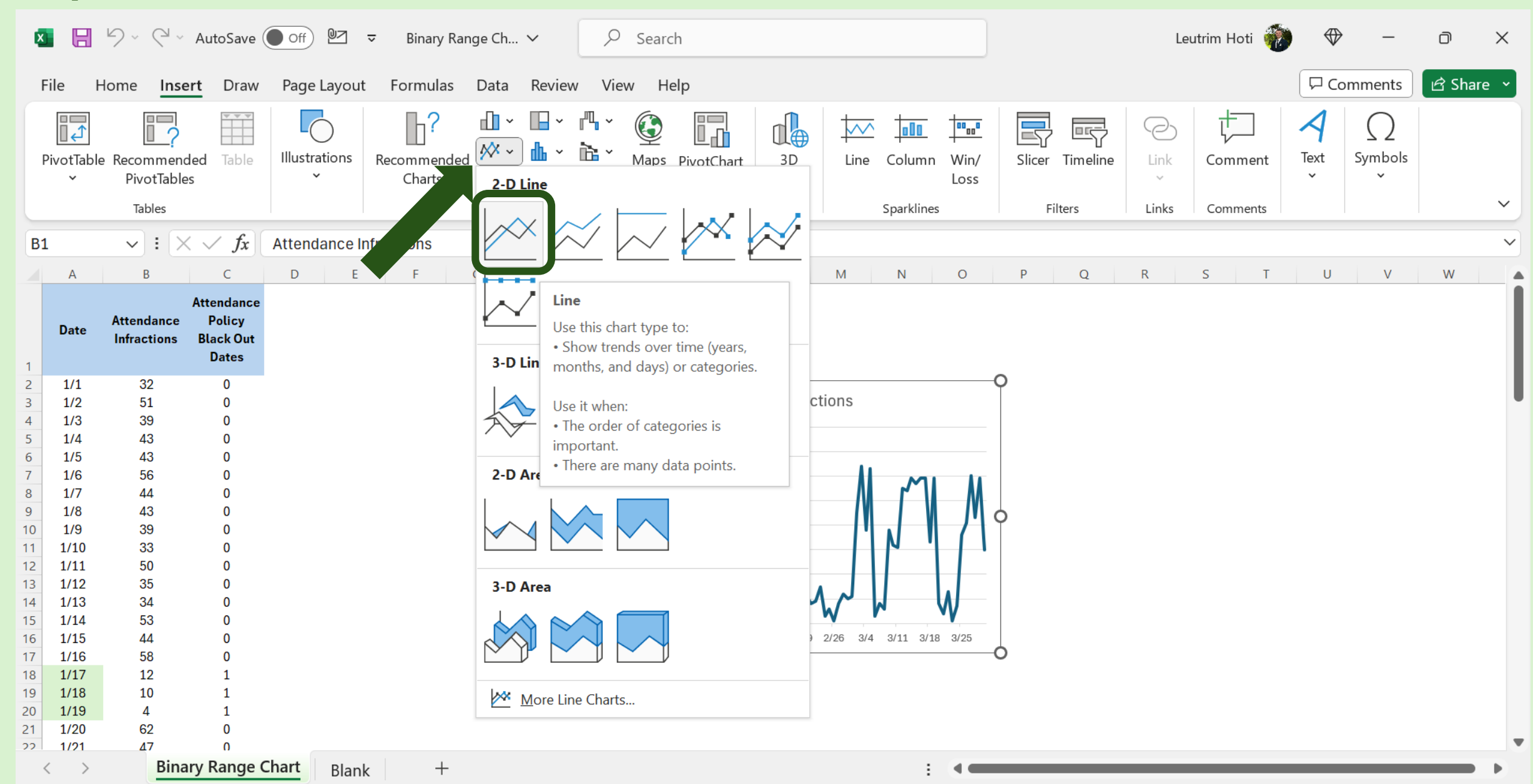

# Step 3: Select Chart, Select Data, Add Series

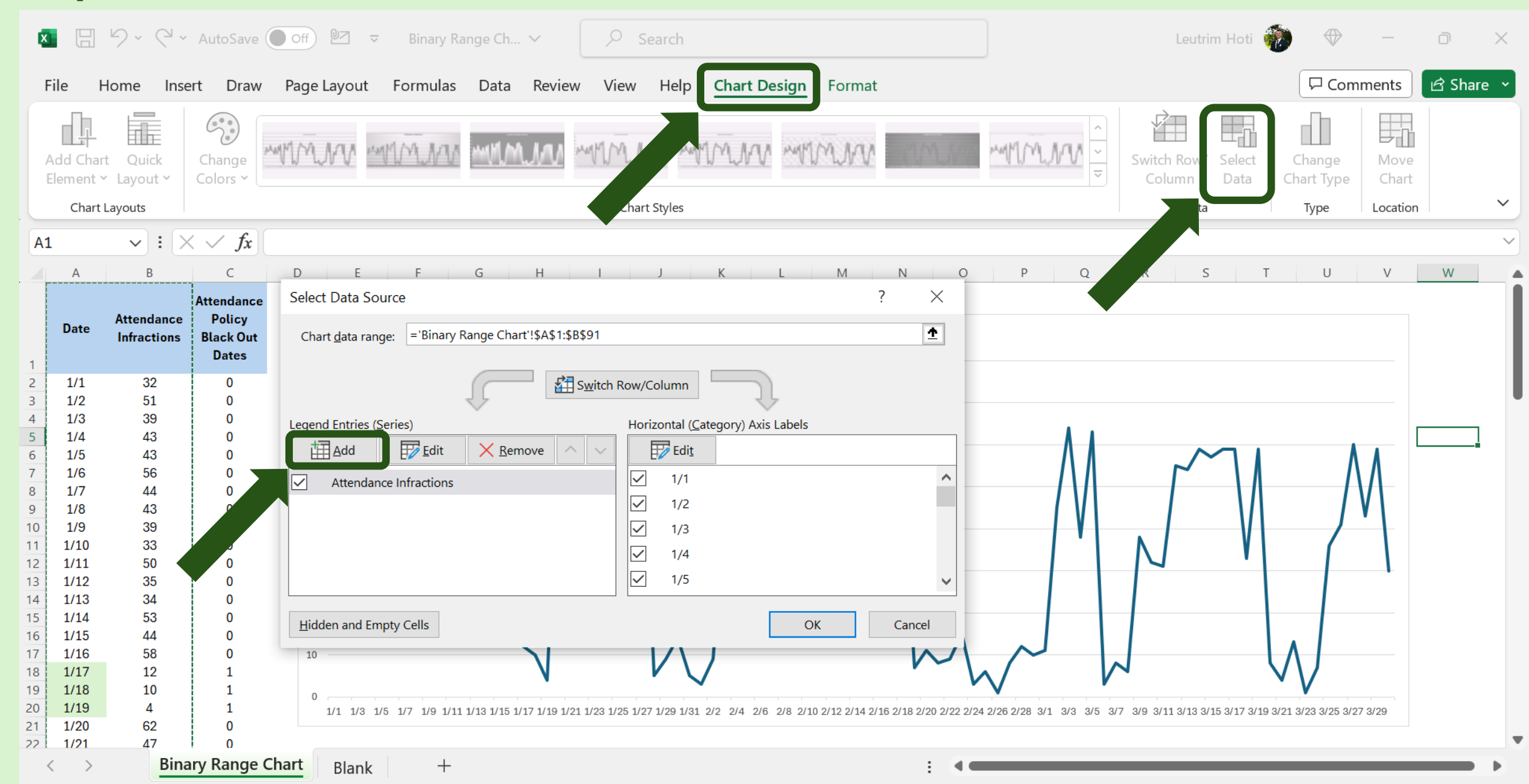

# Step 4: Select Name, Select Range CTRL Shift

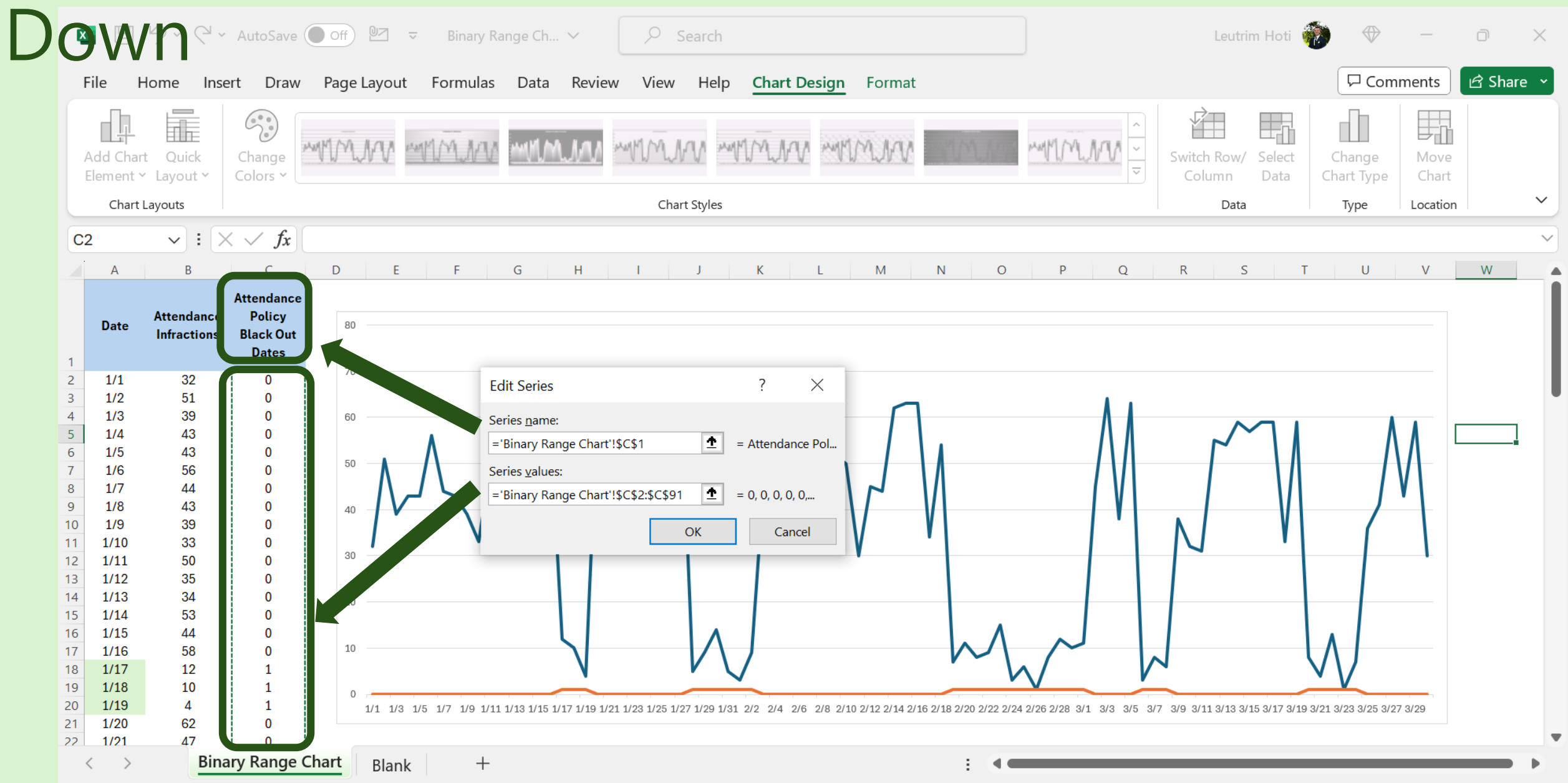

#### Step 5: Edit To Add The Dates

| ×  |                       | 9- 9-                     | AutoSave(                                                      | ● Off 🖭 🗢 Binary Range Ch ∨ 🔎 Search Leutrim Hoti 👘 🗇 - 🗇                                                                                                    | $\times$ |
|----|-----------------------|---------------------------|----------------------------------------------------------------|----------------------------------------------------------------------------------------------------|----------|
|    | File H                | lome Inse                 | Page Layout Formulas Data Review View Help Chart Design Format | e ~                                                                                                    |          |
|    | Add Char<br>Element Y | t Quick<br>Layout Y       | Change<br>Colors Y                                             | Image: Switch Row/ Select Column       Switch Row/ Select Column       Change Change Chart Type                                                                                                    |          |
|    | Chart                 | Layouts                   |                                                                | Chart Styles Data Type Location                                                                                                    | ~        |
| С  | 2                     | <b>~</b> : >              | $\langle \sqrt{f_x} \rangle$                                   |                                                                                                    | ~        |
|    | А                     | В                         | С                                                              | D E F G H I J K L M N O P Q R S T U V W                                                                                                    |          |
|    | Date                  | Attendance<br>Infractions | Attendance<br>Policy<br>Black Out                              | Select Data Source ? X                                                                                                    |          |
| 1  |                       |                           | Dates                                                          |                                                                                                    | - 18     |
| 2  | 1/1                   | 32                        | 0                                                              | デヨ Switch Rew/Column                                                                                                    | - 17     |
| 3  | 1/2                   | 51                        | 0                                                              | Switch Row/Column                                                                                                    |          |
| 4  | 1/3                   | 39                        | 0                                                              |                                                                                                    |          |
| 5  | 1/4                   | 43                        | 0                                                              |                                                                                                    |          |
| 6  | 1/5                   | 43                        | 0                                                              | $\blacksquare \underline{A} dd \qquad \blacksquare \underline{P} \underline{E} dit \qquad \boxed{Remove} \land \lor \qquad \blacksquare \underline{P} \underline{E} di \underline{t}$                              |          |
| /  | 1/6                   | 56                        | 0                                                              |                                                                                                    |          |
| 8  | 1/7                   | 44                        | 0                                                              |                                                                                                    |          |
| 10 | 1/0                   | 39                        | 0                                                              | ✓ Attendance Policy Black Out Dates                                                                                                    |          |
| 11 | 1/10                  | 33                        | 0                                                              | ✓ 3                                                                                                    |          |
| 12 | 1/11                  | 50                        | 0                                                              |                                                                                                    |          |
| 13 | 1/12                  | 35                        | 0                                                              |                                                                                                    |          |
| 14 | 1/13                  | 34                        | 0                                                              |                                                                                                    |          |
| 15 | 1/14                  | 53                        | 0                                                              |                                                                                                    |          |
| 16 | 1/15                  | 44                        | 0                                                              | Hidden and Empty Cells OK Cancel                                                                                                    |          |
| 17 | 1/16                  | 58                        | 0                                                              |                                                                                                    |          |
| 18 | 1/17                  | 12                        | 1                                                              |                                                                                                    |          |
| 19 | 1/18                  | 10                        | 1                                                              |                                                                                                    |          |
| 20 | 1/19                  | 4                         | 1                                                              | 1/1 1/3 1/5 1/7 1/9 1/11 1/13 1/15 1/17 1/19 1/21 1/23 1/25 1/27 1/29 1/31 2/2 2/4 2/6 2/8 2/10 2/12 2/14 2/16 2/18 2/20 2/22 2/24 2/26 2/28 3/1 3/3 3/5 3/7 3/9 3/11 3/13 3/15 3/17 3/19 3/21 3/23 3/25 3/27 3/29 |          |
| 21 | 1/20                  | 62<br>17                  | 0                                                              |                                                                                                    | -        |
|    | < >                   | Bina                      | ary Range (                                                    | Chart Blank + :                                                                                                    |          |

### Step 6: Select The Range, Press Ok

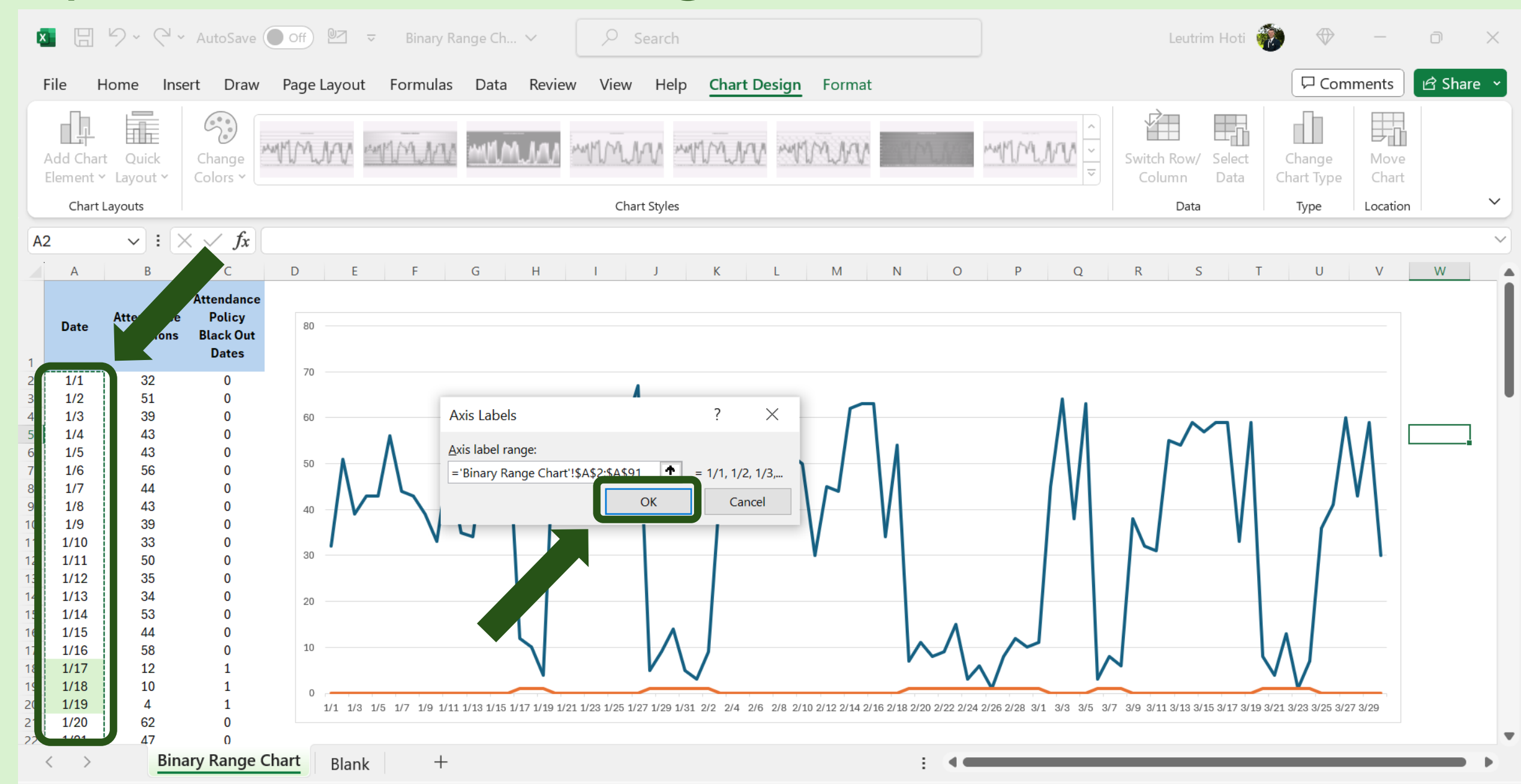

# Step 7: Change Chart Type, Select Combo Chart

| ×                                                                   |                   | 9 · C ·     | AutoSave             | Off 22 t      | ☞ Binary Range Ch 丶 | Search                                                                                          |                 | Leutrim Hoti                      | - 🗇 🌍                           |           |  |
|---------------------------------------------------------------------|-------------------|-------------|----------------------|---------------|---------------------|-------------------------------------------------------------------------------------------------|-----------------|-----------------------------------|---------------------------------|-----------|--|
| F                                                                   | ile F             | lome Inse   | ert Draw             | Page Layout   | Formulas Data       | Review View Help Chart Design Format                                                            |                 |                                   |                                 | 🖻 Share 👻 |  |
|                                                                     | Ţ.                |             |                      |               | Change Chart Type   |                                                                                                 | ? ×             |                                   |                                 |           |  |
| Add Chart Quick Change<br>Element × Layout × Colors ×               |                   |             |                      |               |                     | Charts                                                                                          |                 | Switch Row/ Select<br>Column Data | Change Move<br>Chart Type Chart |           |  |
| Chart Layouts                                                       |                   |             |                      |               |                     |                                                                                                 |                 | Data                              | Type Location                   | ~         |  |
| Chart 1 $\checkmark$ : $\times \checkmark f_x$ =SERIES('Bina Templa |                   |             |                      | =SERIES('Bina | Templates           |                                                                                                 |                 |                                   |                                 |           |  |
|                                                                     | А                 | В           | С                    | D E           | Column              | Custom Combination                                                                              |                 | R                                 | U V                             | W         |  |
|                                                                     | Date              | Attendance  | Attendance<br>Policy | <b>O</b>      | Line                |                                                                                                 |                 |                                   |                                 |           |  |
| 1                                                                   | Date              | Infractions | Black Out<br>Dates   |               | Bar                 |                                                                                                 |                 |                                   |                                 |           |  |
| 2                                                                   | 1/1               | 32          | 0                    | 70            | 📉 Area              | 70                                                                                              |                 |                                   |                                 |           |  |
| 3                                                                   | 1/2               | 51          | 0                    |               | X V (Scatter)       |                                                                                                 |                 |                                   |                                 |           |  |
| 4                                                                   | 1/3               | 39          | 0                    | 60            |                     |                                                                                                 |                 | 00 00                             |                                 |           |  |
| 5                                                                   | 1/4               | 43          | 0                    |               | Stock               |                                                                                                 |                 |                                   |                                 |           |  |
| 6                                                                   | 1/5               | 43          | 0                    |               | F Surface           |                                                                                                 |                 |                                   |                                 |           |  |
| 7                                                                   | 1/6               | 56          | 0                    | 50            |                     |                                                                                                 |                 |                                   |                                 |           |  |
| 8                                                                   | 1/7               | 44          | 0                    | $  \Lambda$   | 🕅 Radar             |                                                                                                 |                 |                                   | / V \                           |           |  |
| 9                                                                   | 1/8               | 43          | 0                    |               | Treemap             | ענע זער באר ביני נוע מער באר בווע היה זה. מה הה הה ביני בער בער בער בער בער בער בער בער בער בער |                 | . / VI                            |                                 |           |  |
| 10                                                                  | 1/9               | 39          | 0                    | , Y           | Cumbrant            |                                                                                                 |                 |                                   | <b>₩</b> 1 1                    |           |  |
| 11                                                                  | 1/10              | 33          | 0                    | 30 😤          | Sunburst            |                                                                                                 |                 |                                   |                                 |           |  |
| 12                                                                  | 1/11              | 20<br>35    | 0                    |               | Histogram           | Choose the chart type and axis for your data series:                                            |                 |                                   |                                 |           |  |
| 14                                                                  | 1/12              | 34          | 0                    |               | Box & Whisker       | Choice the chart type and axis for your data series.                                            | Casandan ( Avi- |                                   |                                 |           |  |
| 15                                                                  | 1/14              | 53          | 0                    |               |                     | Series Name Chart Type                                                                          | Secondary Axis  |                                   |                                 |           |  |
| 16                                                                  | 1/15              | 44          | 0                    |               | Waterfall           | Attendance Infractions Line 🗸                                                                   |                 |                                   |                                 |           |  |
| 17                                                                  | 1/16              | 58          | 0                    | 10            | Euppel              |                                                                                                 |                 |                                   |                                 |           |  |
| 18                                                                  | 1/17              | 12          | 1                    |               |                     | Attendance Policy Black Out Dat.                                                                |                 | 28                                | V \/                            |           |  |
| 19                                                                  | 1/18              | 10          | 1                    | 0             | Combo               |                                                                                                 |                 |                                   |                                 |           |  |
| 20                                                                  | 1/19              | 4           | 1                    | 1/1 1/3       |                     |                                                                                                 |                 | 7 3/9 3/11 3/13 3/15 3/17 3/19    | 3/21 3/23 3/25 3/27 3/29        |           |  |
| 21                                                                  | 1/20              | 62          | 0                    | 0             |                     |                                                                                                 |                 |                                   | 0                               | -         |  |
| 22                                                                  | 1/21              | 4/          | 0                    | Chant         |                     |                                                                                                 |                 |                                   |                                 |           |  |
| <                                                                   | $\langle \rangle$ | Bina        | iry kange            | Blank         |                     |                                                                                                 |                 |                                   |                                 |           |  |

# Step 8: Line Chart For One

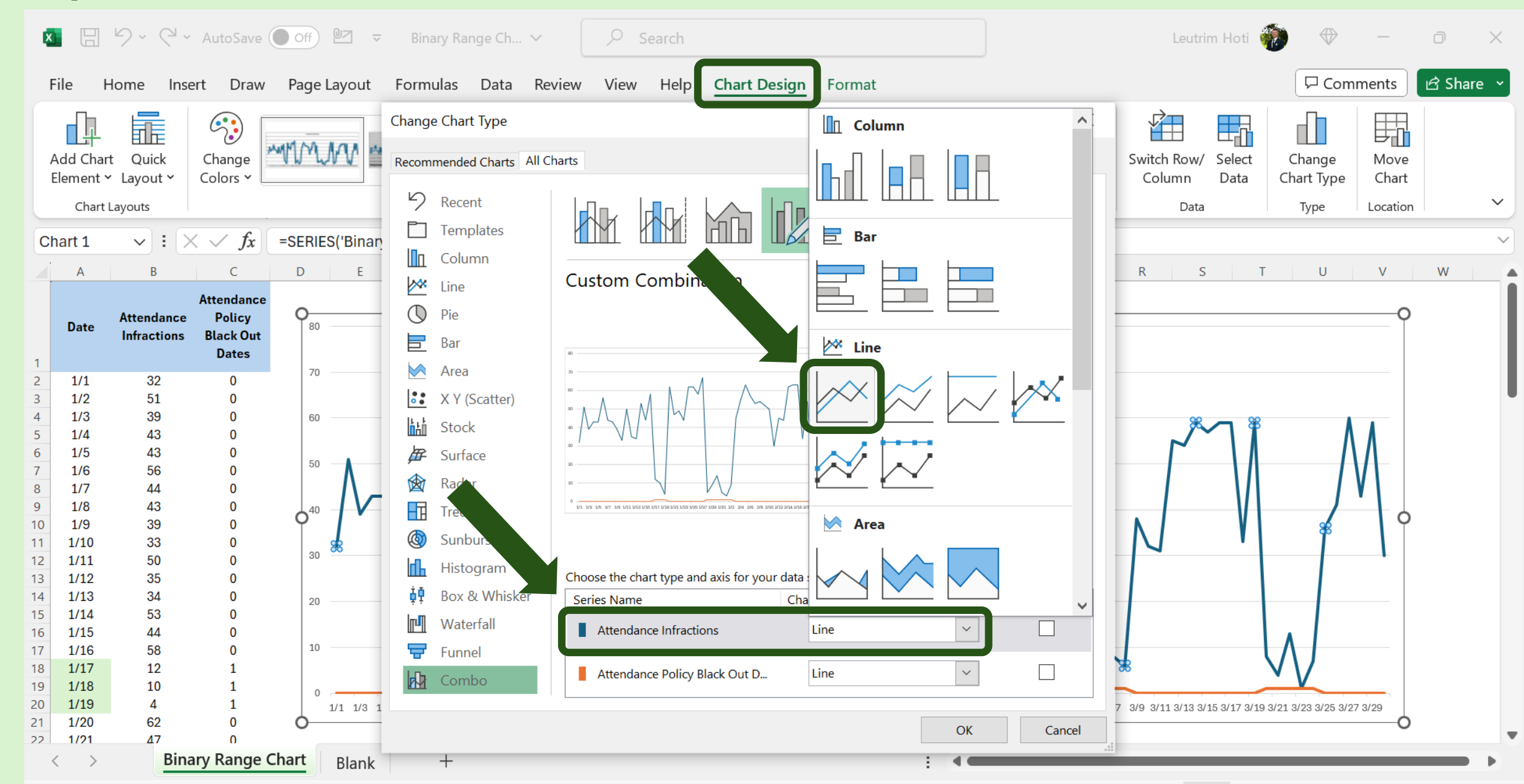

# Step 9: Column Chart, Secondary Axis

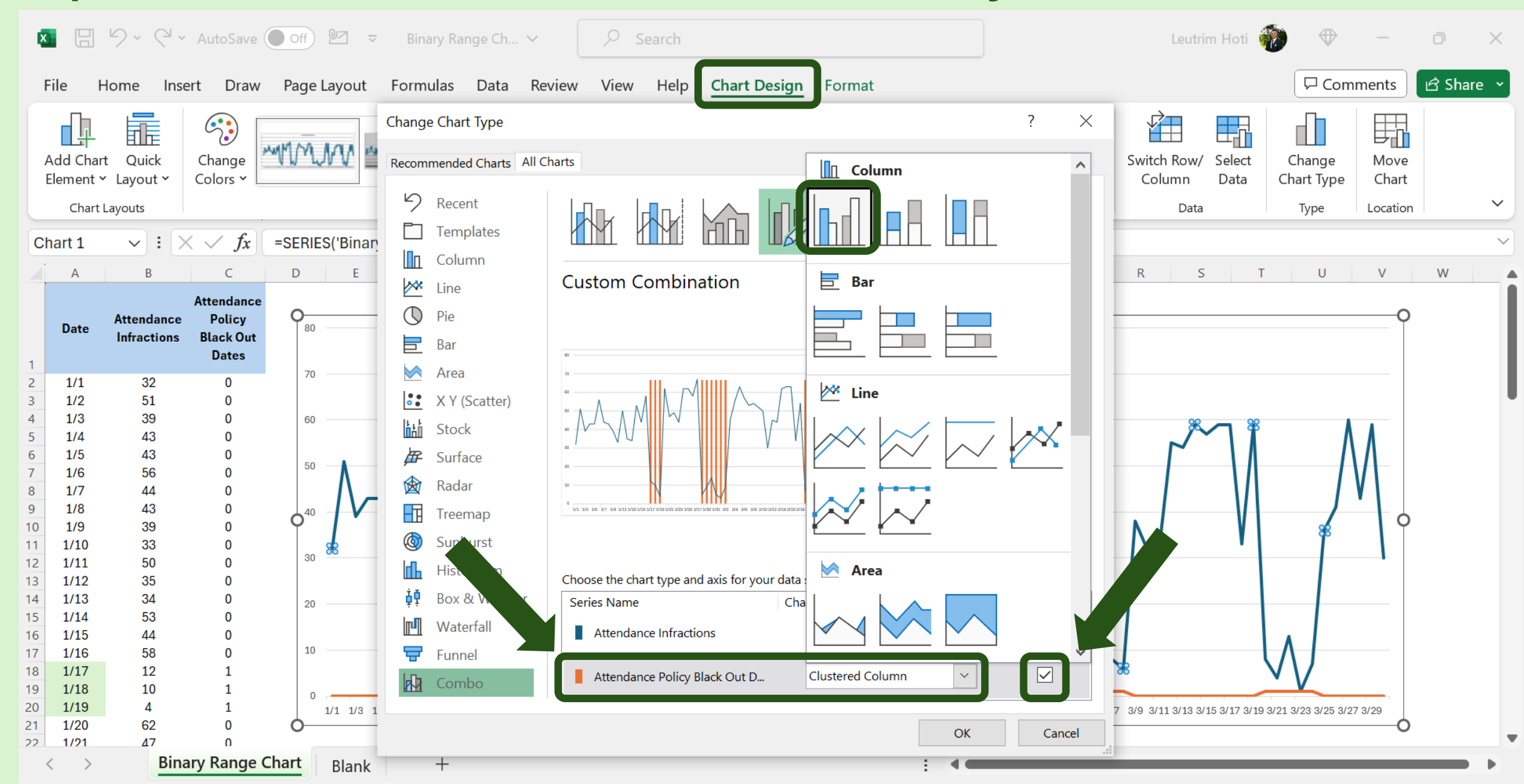

## Step 10: Select Chart, More Options

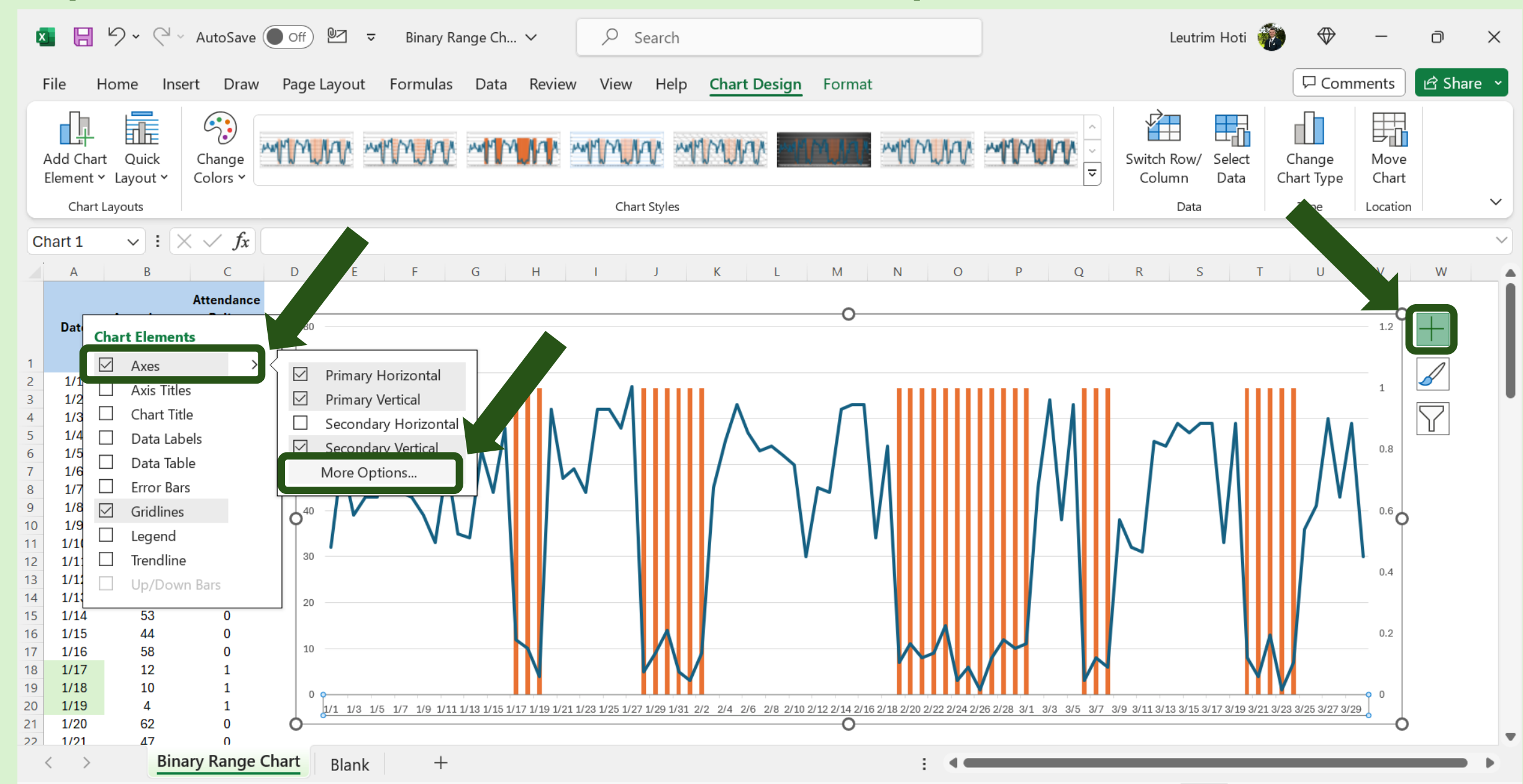

#### Step 11: Select Series Option

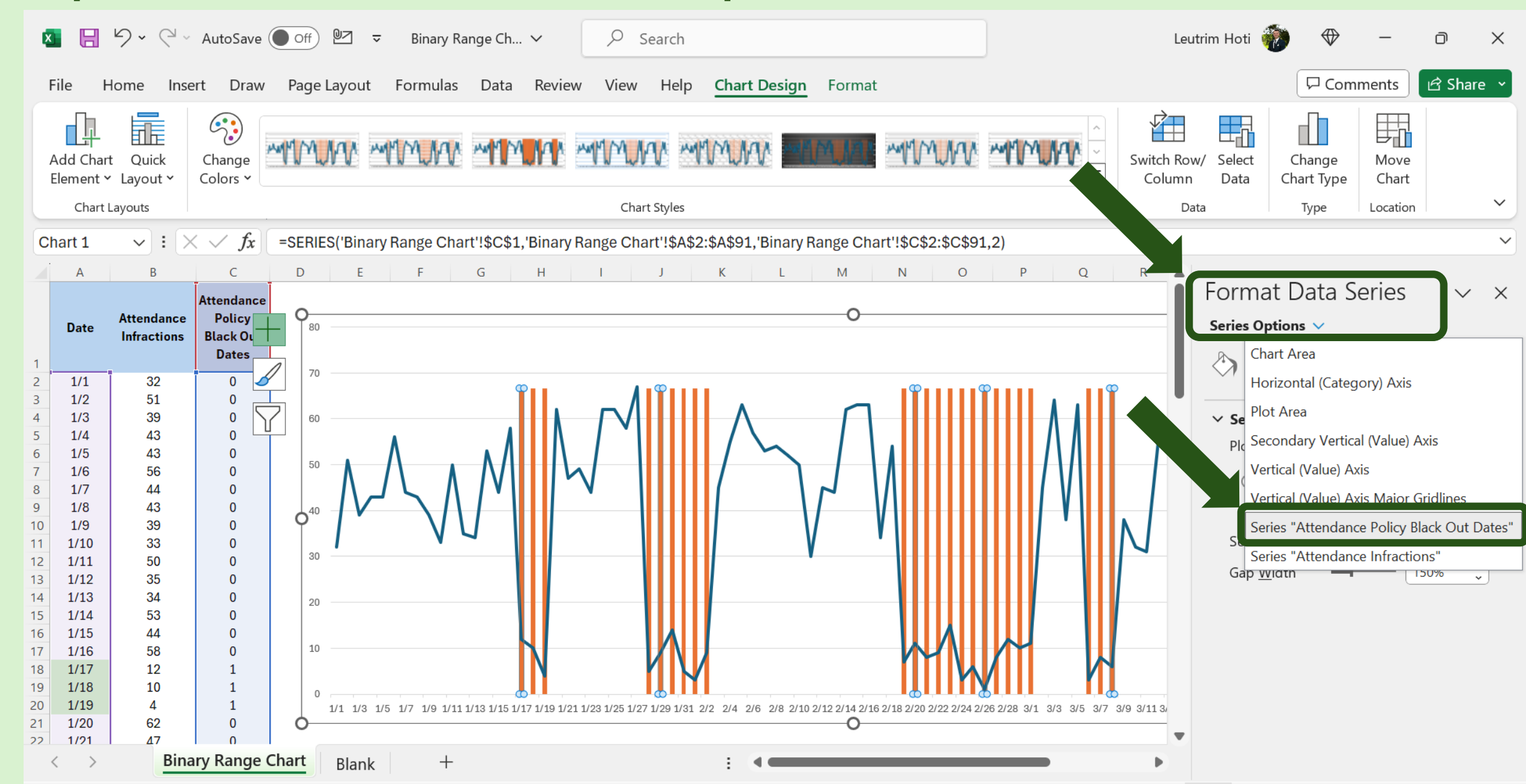

#### Step 12: Make Gap Width 0%

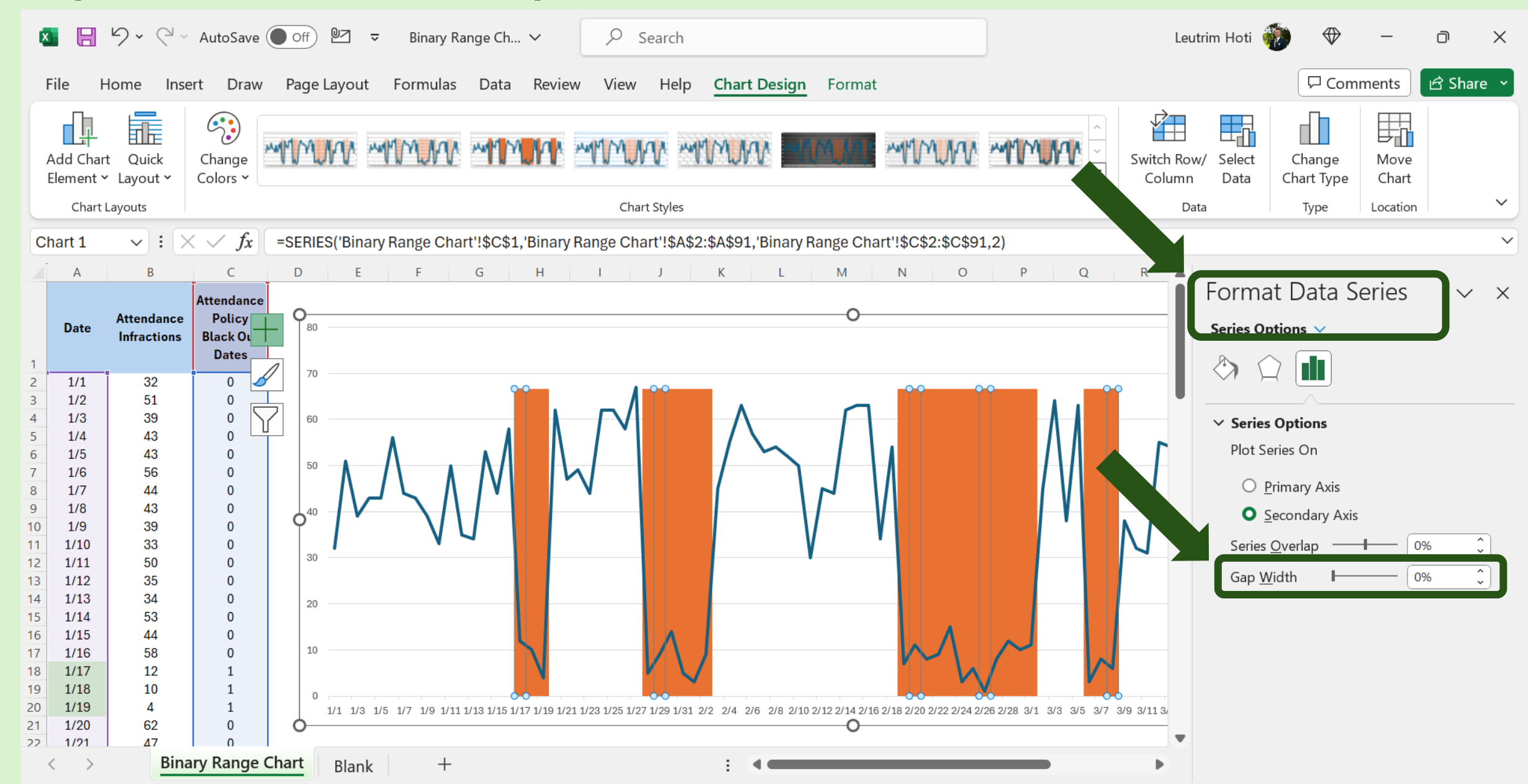

# Step 13: Change The Fill To Light Gray

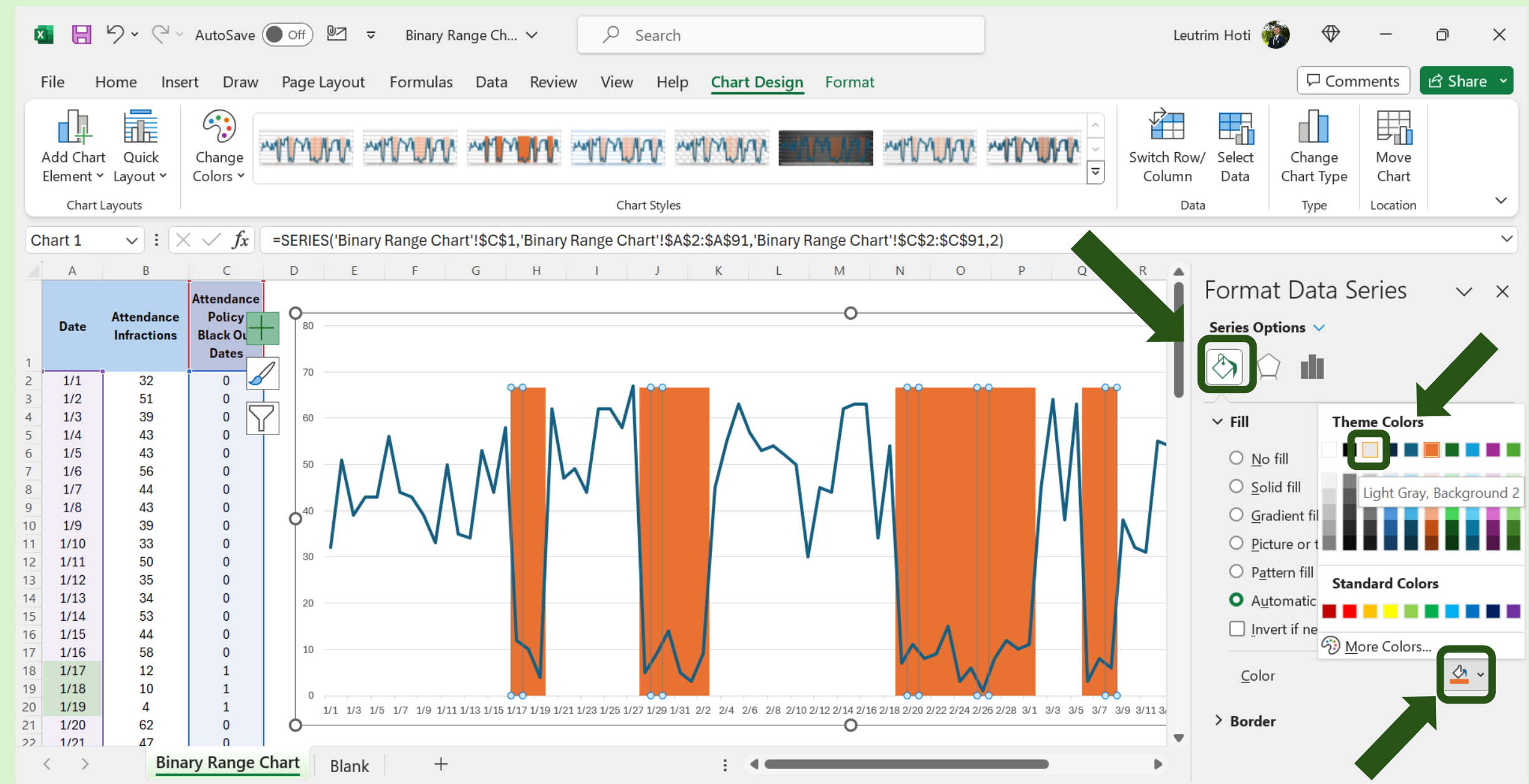

#### Step 14: Secondary Vertical Axis

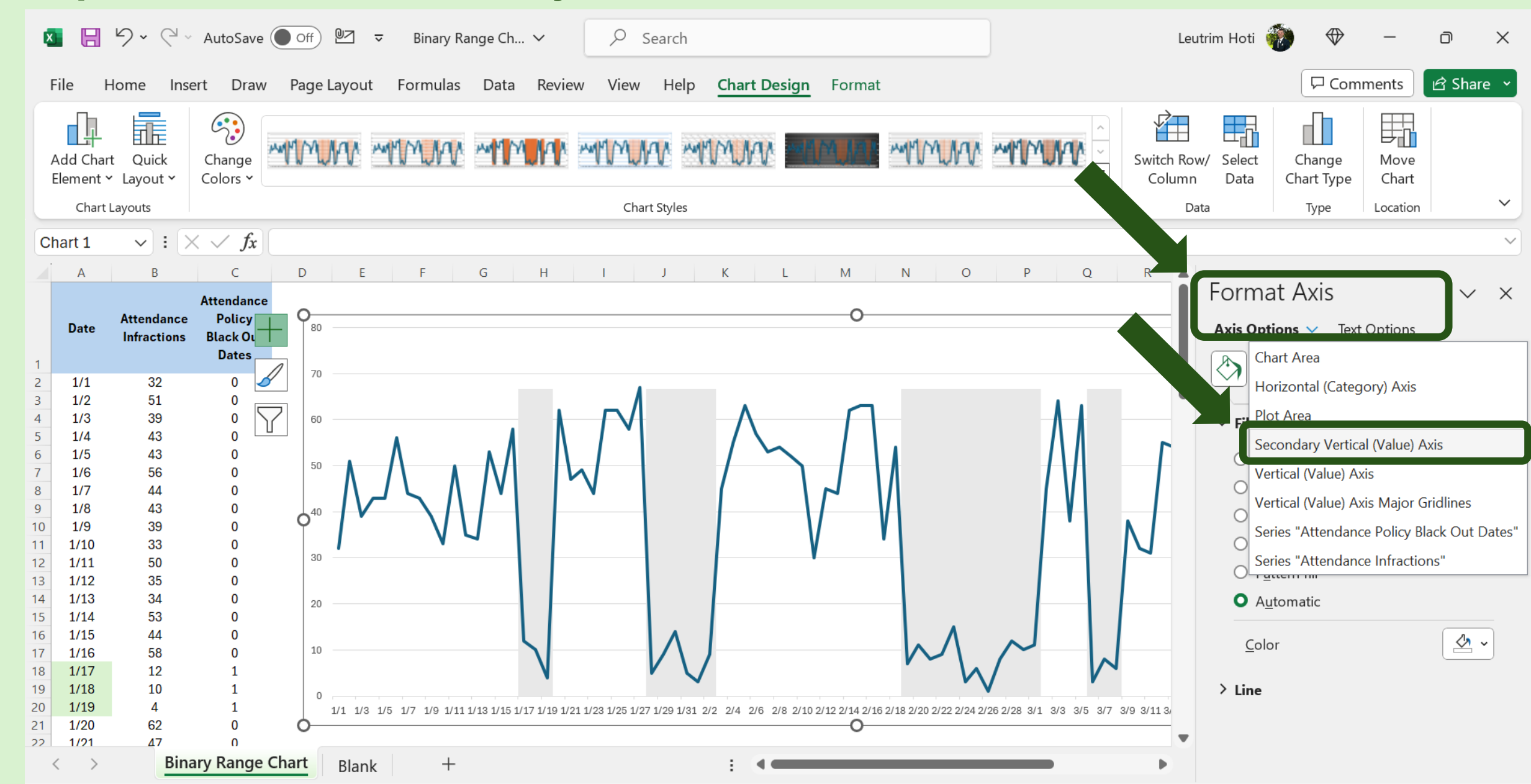

#### Step 15: Make 1.0

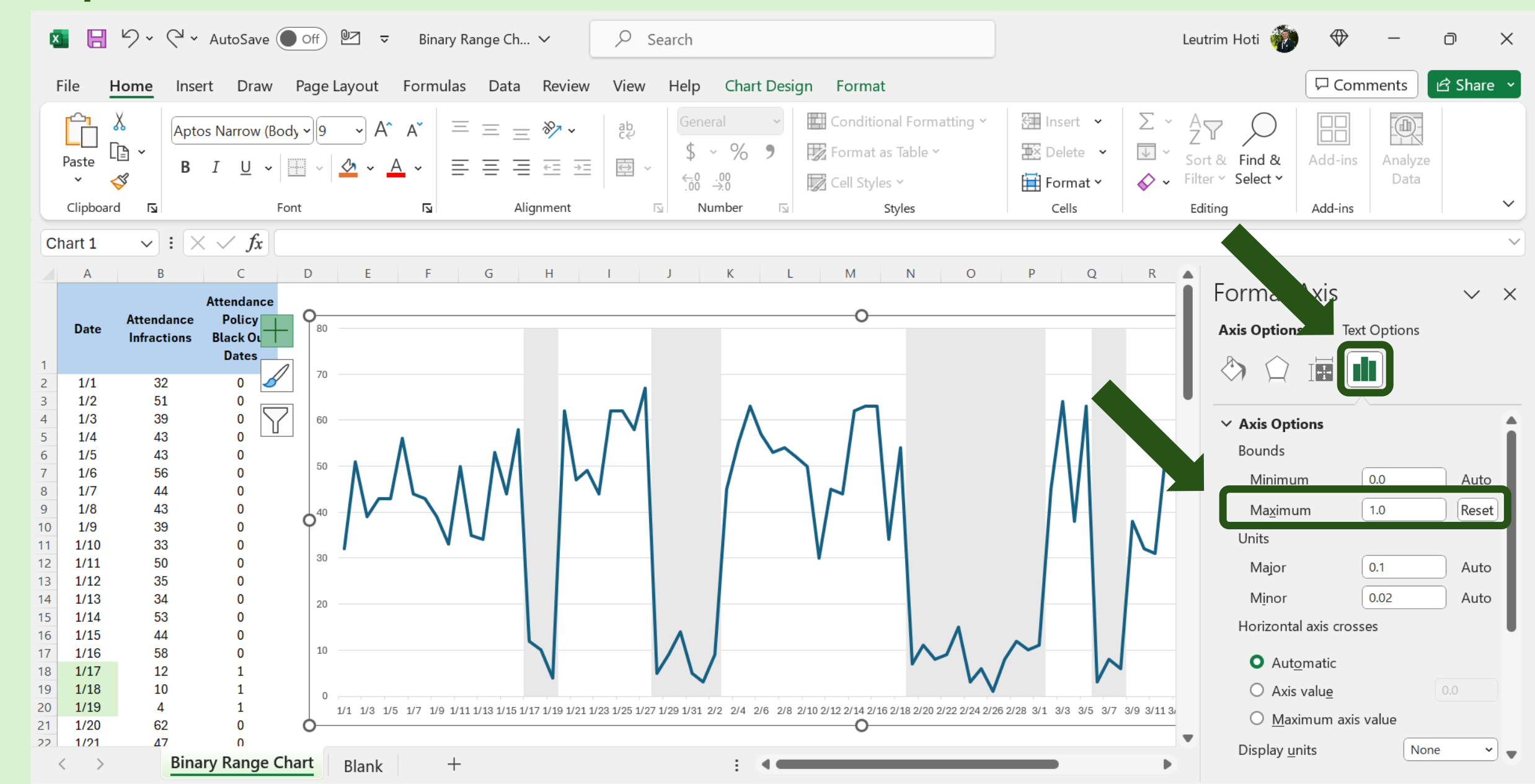

# Step 16: Legend More, Bottom

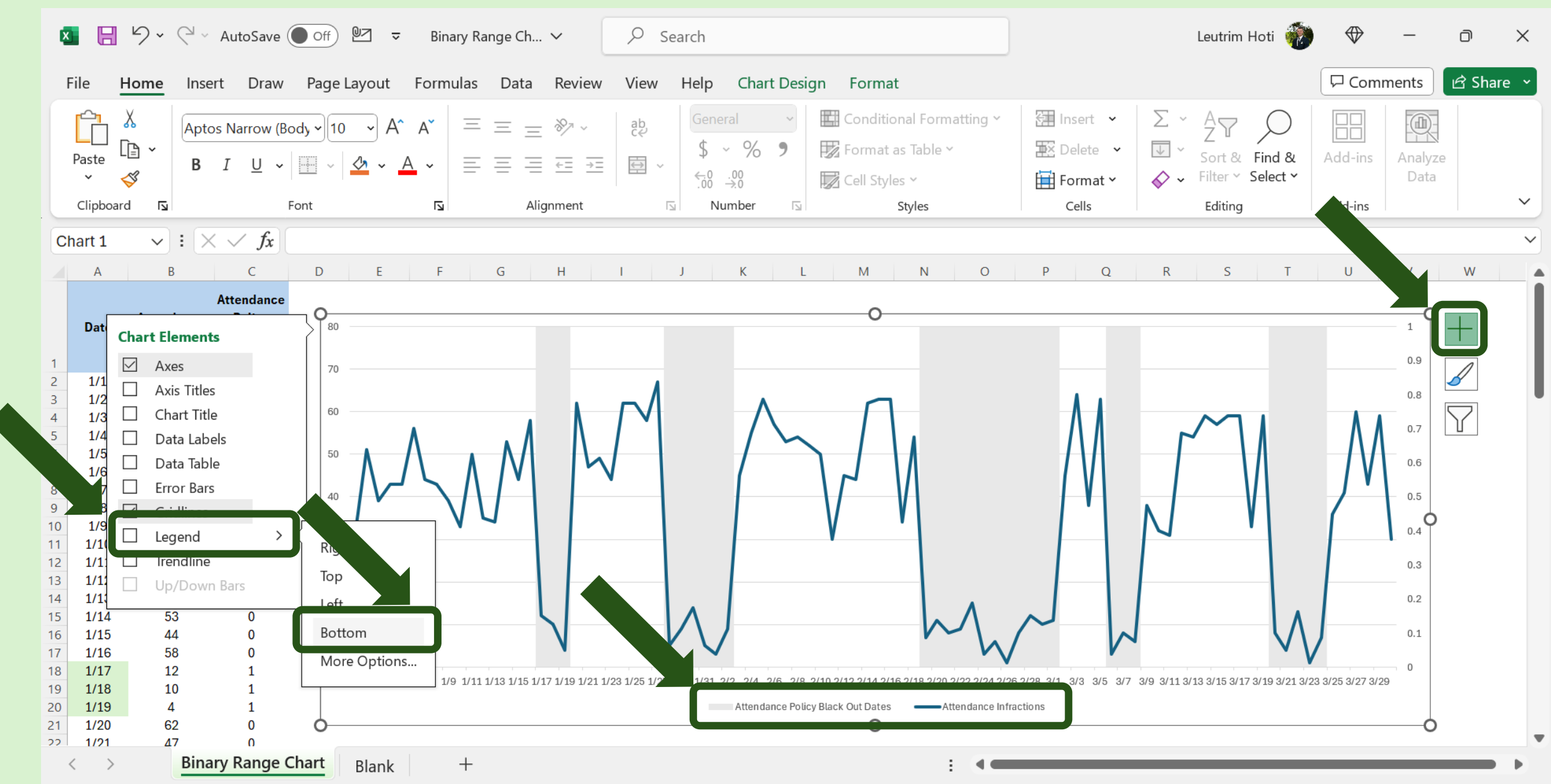

#### Step 17: Increase The Font, Make It Bold

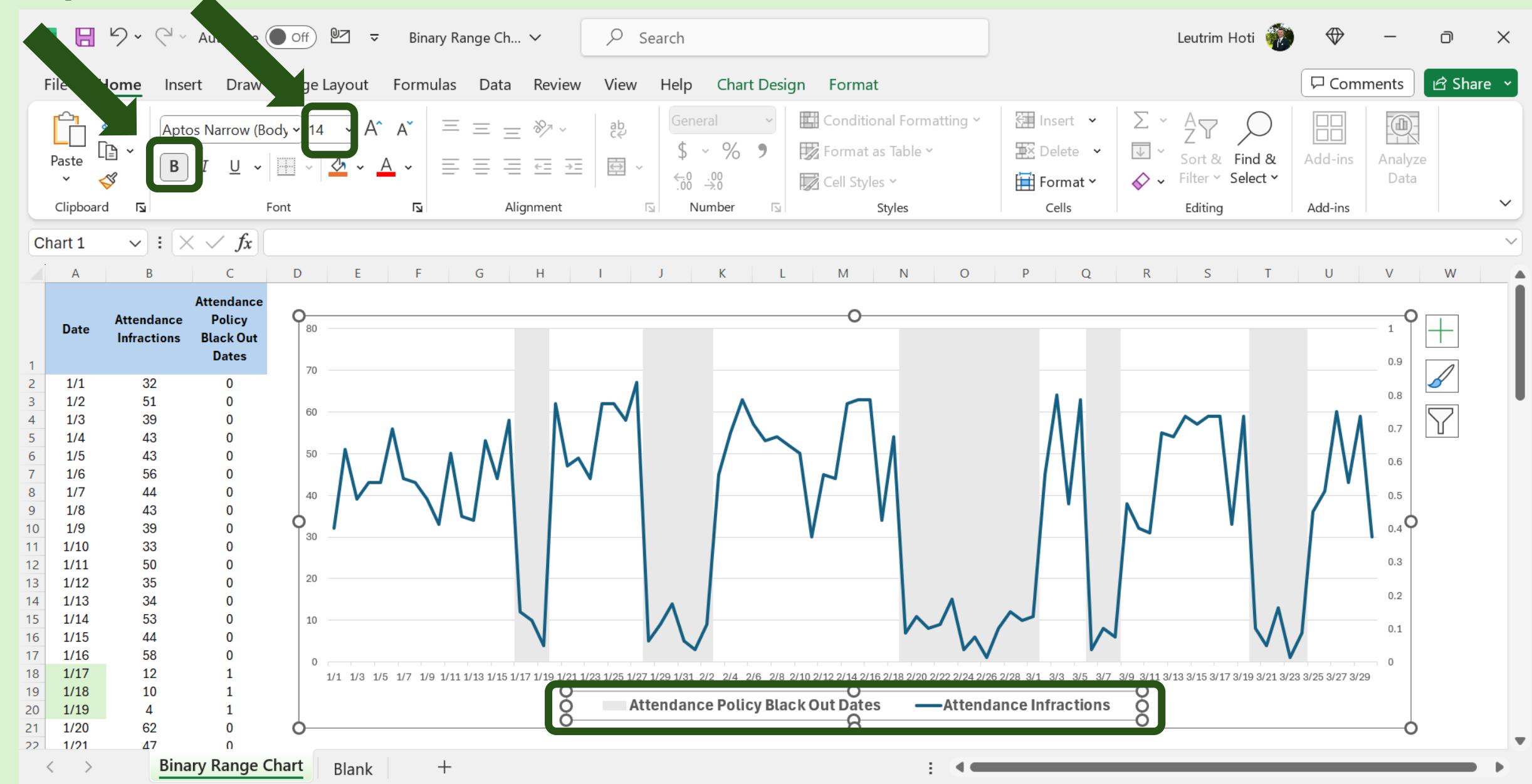

# Step 18: Right Click, Format Axis

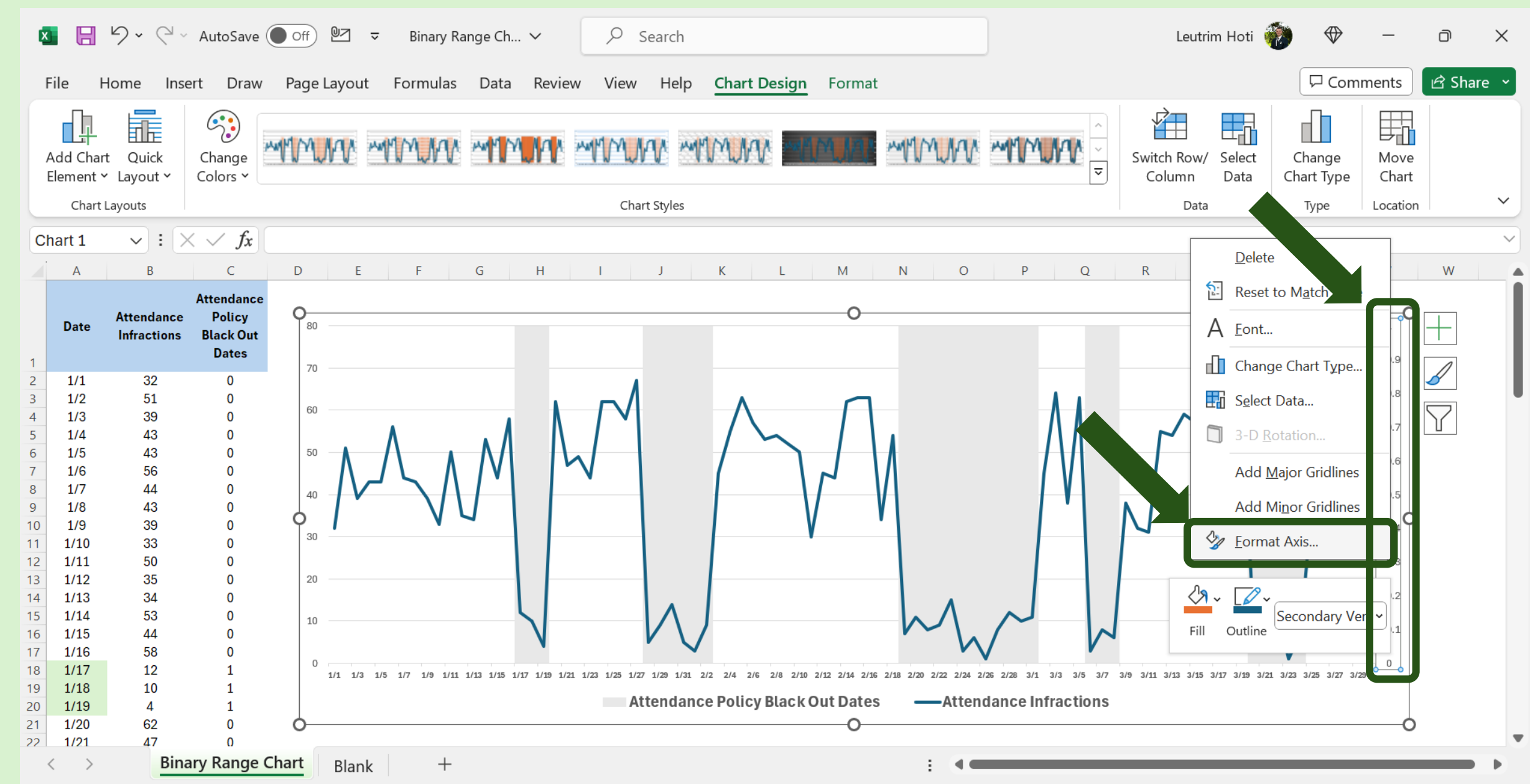

# Step 19: Category Number, Format Code ;;;

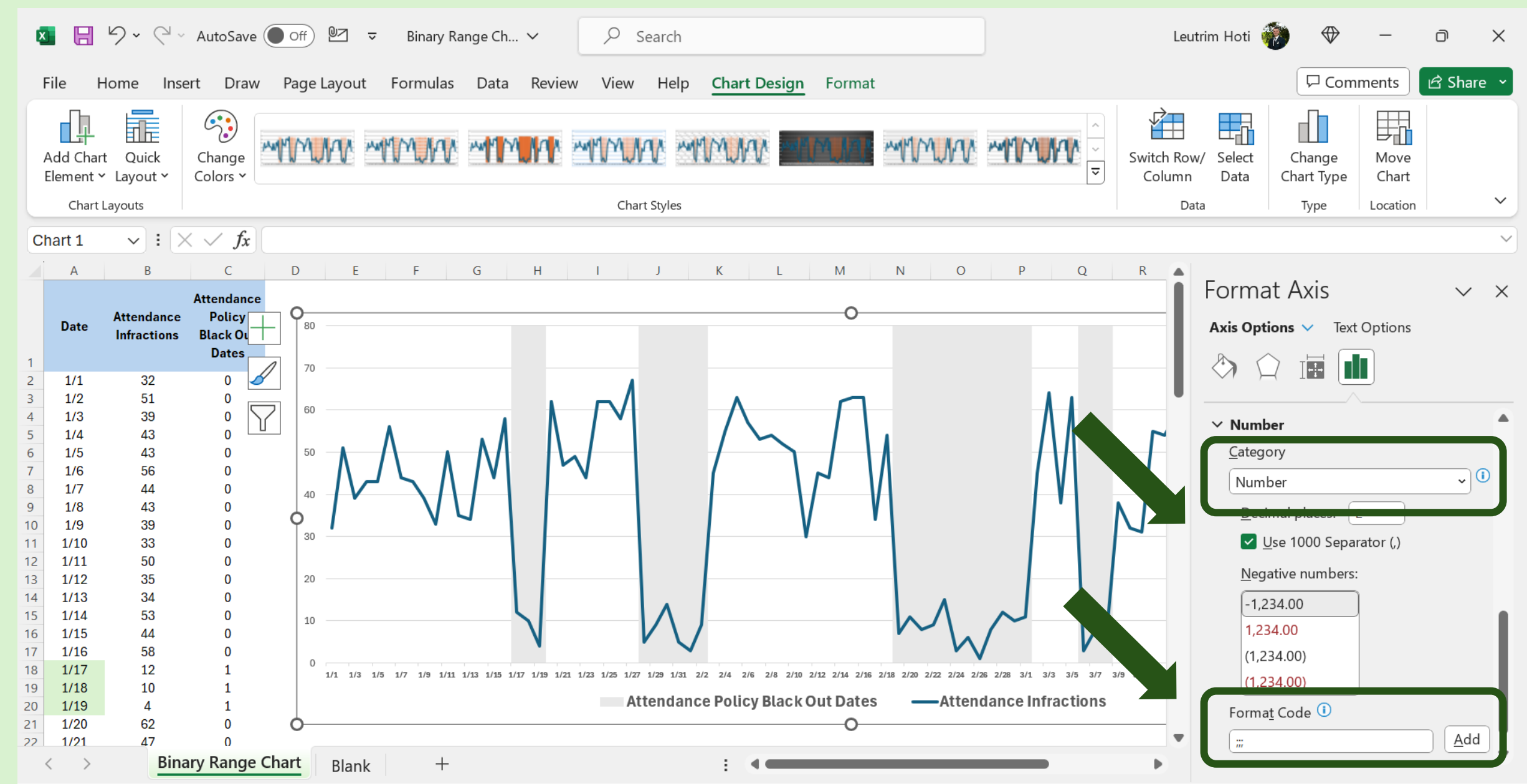

# Step 20: The End

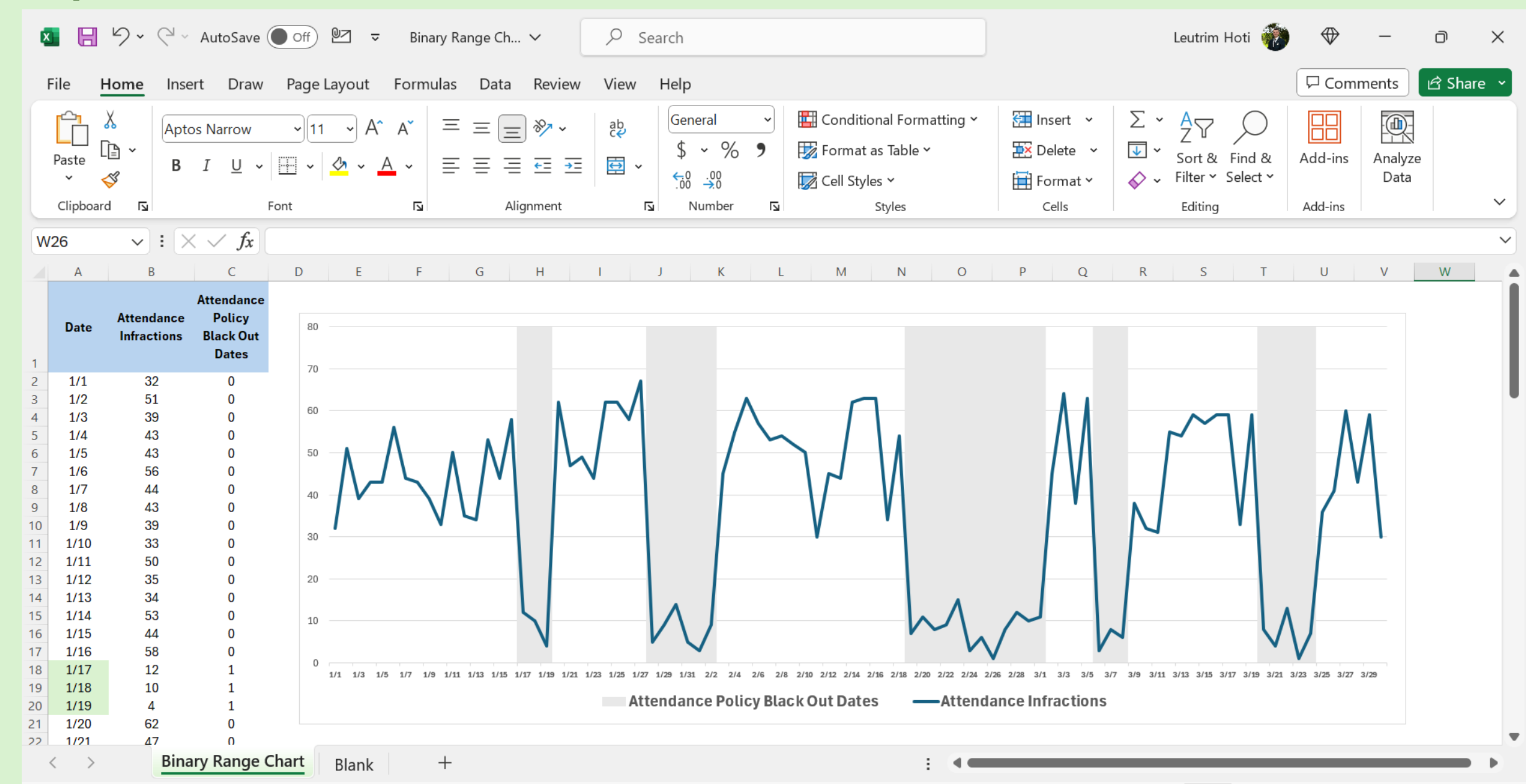